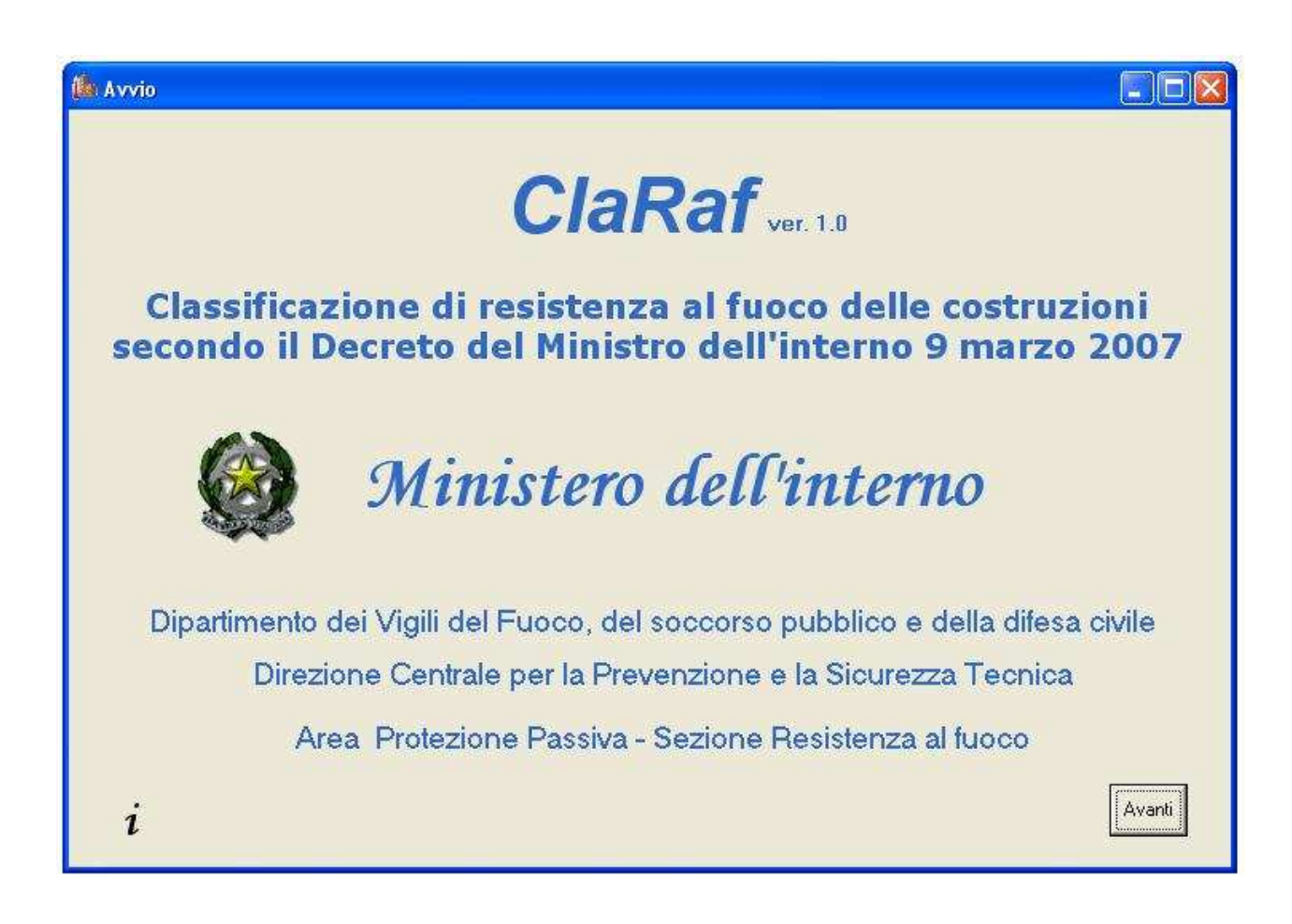

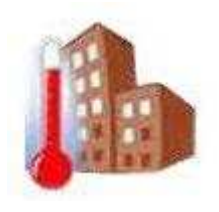

# MANUALE UTENTE

# SOMMARIO

| 1 | Prer | nessa                                              |  |  |  |  |  |  |  |
|---|------|----------------------------------------------------|--|--|--|--|--|--|--|
| 2 | Doc  | umenti di riferimento4                             |  |  |  |  |  |  |  |
| 3 | Req  | equisiti di sistema4                               |  |  |  |  |  |  |  |
| 4 | Inst | nstallazione4                                      |  |  |  |  |  |  |  |
| 5 | Avv  | vertenze5                                          |  |  |  |  |  |  |  |
| 6 | Des  | crizione maschere                                  |  |  |  |  |  |  |  |
|   | 6.1  | Avvio5                                             |  |  |  |  |  |  |  |
|   | 6.2  | Formula Carico d'Incendio                          |  |  |  |  |  |  |  |
|   | 6.3  | Carico di incendio specifico                       |  |  |  |  |  |  |  |
|   | 6.4  | Attività7                                          |  |  |  |  |  |  |  |
|   | 6.5  | Arredo e/o merci in deposito9                      |  |  |  |  |  |  |  |
|   | 6.6  | Materiale11                                        |  |  |  |  |  |  |  |
|   | 6.7  | Fattore Rischio 1                                  |  |  |  |  |  |  |  |
|   | 6.8  | Fattore Rischio 2                                  |  |  |  |  |  |  |  |
|   | 6.9  | Fattore di protezione15                            |  |  |  |  |  |  |  |
|   | 6.10 | Totale                                             |  |  |  |  |  |  |  |
|   | 6.11 | Stampa rapporto per attività17                     |  |  |  |  |  |  |  |
|   | 6.12 | Stampa rapporto per arredo e/o merci in deposito18 |  |  |  |  |  |  |  |
|   | 6.13 | Stampa rapporto per materiali                      |  |  |  |  |  |  |  |
| 7 | Con  | clusioni                                           |  |  |  |  |  |  |  |

# 1 Premessa

La pubblicazione dei nuovi decreti sulla resistenza al fuoco (D.M. 16 febbraio 2007: "*Classificazione di resistenza al fuoco di prodotti ed elementi costruttivi di opere da costruzione*" e D.M. 9 marzo 2007: "*Prestazioni di resistenza al fuoco delle costruzioni nelle attività soggette al controllo del corpo nazionale dei vigili del fuoco*") rappresentano un punto di svolta nel panorama normativo nazionale.

Tali atti regolamentari, che dovranno in futuro viaggiare intimamente connessi, costituiscono infatti, nell'ambito della protezione passiva, una prima importante implementazione sul nostro territorio della Direttiva prodotti da costruzione (CPD 89/106/CEE).

Essi, infatti, recepiscono sia gli aspetti strategici della sicurezza antincendio enunciati dal documento interpretativo n. 2 "Sicurezza in caso di incendio", sia i nuovi aspetti progettuali e classificatori in materia di resistenza al fuoco introdotti dalle nuove norme comunitarie.

La realizzazione, da parte dell'Area Protezione Passiva della DCPST, di un programma automatico finalizzato alla classificazione di resistenza al fuoco delle costruzioni in applicazione del D.M. 9 marzo 2007, vuole rappresentare un iniziale passo per affrontare i nuovi e più moderni concetti introdotti, ma anche un comodo strumento per i colleghi impegnati nell'attività di prevenzione incendi.

I nuovi decreti emanati costituiscono un primo traguardo nell'importante e inevitabile processo di adeguamento europeo e, nello stesso tempo, possono rappresentare una fase di partenza per lo sviluppo della sicurezza e la crescita professionale di tutti noi.

Il Dirigente dell'Area Protezione Passiva Dott. Ing. Lamberto MAZZIOTTI

# 2 Documenti di riferimento

- [D.R.1] Decreto del Ministero dell'Interno 9 marzo 2007: "Prestazioni di resistenza al fuoco delle costruzioni nelle attività soggette al controllo del Corpo Nazionale dei Vigili del Fuoco"
- [D.R.2] UNI EN 1991-1-2: "Basi di calcolo e azioni sulle strutture Azioni sulle strutture esposte al fuoco"
- [D.R.3] Structural Design for Fire Safety, Andrew H. Buchanan, John Wiley & Sons, LTD
- [D.R.4] Comportamento al fuoco dei materiali, dei componenti costruttivi e degli arredi, ANIA (Associazione Italiana fra le Imprese Assicuratrici), Edizione 1986

# 3 Requisiti di sistema

Il sistema operativo per cui è stato sviluppato il programma è Windows XP, pertanto se ne raccomanda l'utilizzo; tuttavia non è esclusa la compatibilità con Windows 2000 e Windows NT. Il programma è stato sviluppato in modo da poter essere eseguito dalla maggior parte dei processori e senza particolari requisiti di RAM.

La risoluzione ottimale dello schermo dovrebbe essere 1280 per 1024, poiché per risoluzioni inferiori alcune maschere potrebbero non essere interamente visualizzate; tuttavia, per ovviare a questo inconveniente, alcune maschere sono state dotate di barre di scorrimento.

Nella stampa dei prospetti finali, il programma fa riferimento automaticamente alla stampante di sistema predefinita.

# 4 Installazione

Inserendo il CD di installazione nel lettore, la procedura di installazione partirà automaticamente. Se essa non dovesse partire automaticamente, in Risorse del computer, fare doppio click su *ClaRaF*, in questo modo inizierà la procedura di installazione, per il momento disponibile solo in lingua inglese.

Durante l'installazione, la cartella di destinazione di *default* non deve essere modificata. Sono richiesti 10MB di spazio per l'installazione.

Al termine della procedura apparirà l'icona ClaRaF 1.0.exe sul desktop e nel menù Avvio.

Per disinstallare il programma, scegliere Avvio, Impostazioni, Pannello di Controllo e Installazione applicazioni; dalla lista di applicazioni selezionare ClaRaF e cliccare su Rimuovi.

Non è necessario riavviare il sistema dopo aver installato o disinstallato il programma.

# 5 Avvertenze

Attenzione: il presente programma è stato sviluppato per scopi di studio e ricerca. Qualsiasi utilizzo a fini professionali non comporta assunzione di responsabilità da parte degli autori.

# 6 Descrizione maschere

# **6.1** Avvio<sup>1</sup>

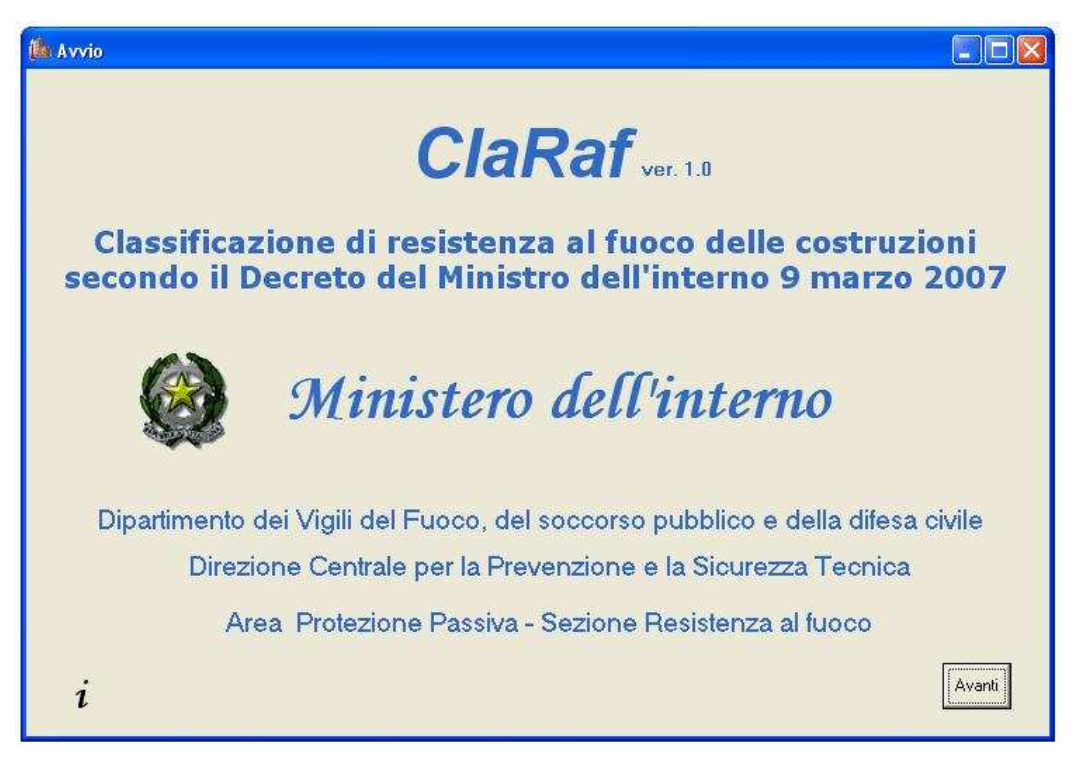

È la schermata iniziale del programma; in essa viene indicato il Decreto del Ministro dell'interno 9 marzo 2007, in accordo al quale il programma fornisce una classificazione di resistenza al fuoco delle costruzioni.

Cliccare su avanti per proseguire con la maschera Formula Carico d'Incendio.

<sup>&</sup>lt;sup>1</sup> Il programma prevede l'inserimento manuale di alcuni dati numerici, a tal proposito bisogna tener conto che come separatore dei decimali è stato scelto di usare la virgola e non il punto. Ad esempio, bisogna specificare 1,23 e non 1.23 che verrebbe considerato come 123 dal momento che il punto non viene accettato dal programma.

# 6.2 Formula Carico d'Incendio

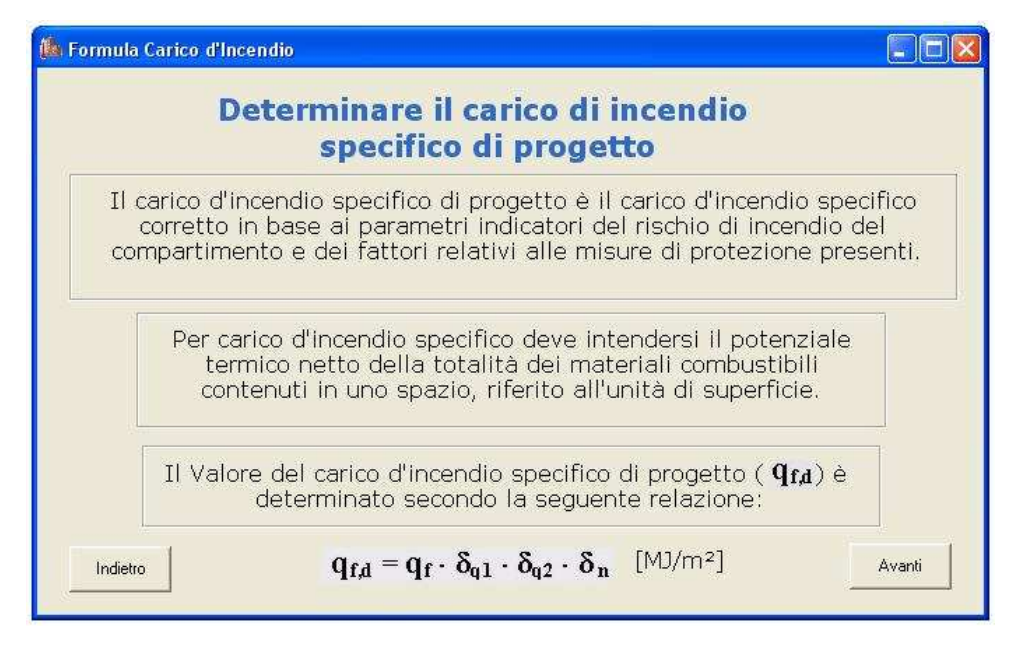

In questa maschera, vengono richiamate la definizione di **carico di incendio specifico** ( $q_f$ ), citata all'Allegato 1, del [D.R.1], e la relazione attraverso la quale deve essere determinato il **carico di incendio specifico di progetto** ( $q_{f,d}$ ), così come definito in [D.R.1], Art. 2, comma 1.

Cliccare su Indietro per tornare alla maschera Avvio.

Cliccare su Avanti per proseguire con la maschera Carico di incendio specifico.

# 6.3 Carico di incendio specifico

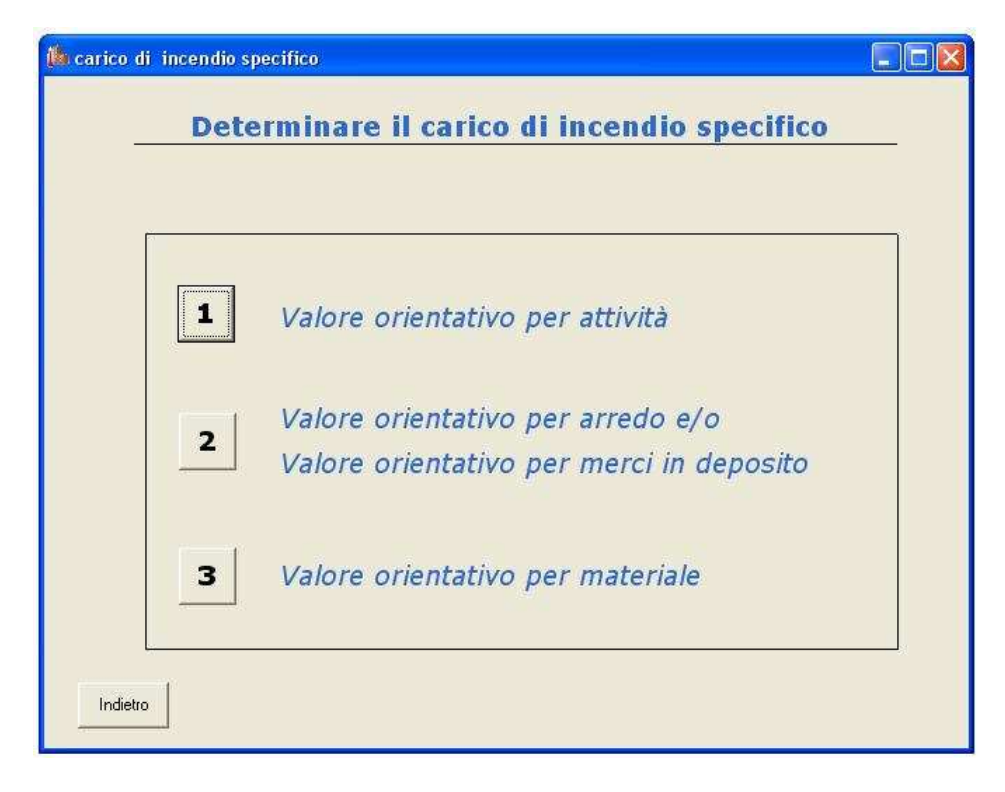

In questa maschera è possibile scegliere fra tre differenti approcci alternativi per la determinazione del carico di incendio specifico ( $q_f$ ):

1 Valore orientativo per attività

Cliccare su *1* per scegliere questa opzione e proseguire con la maschera *attività*. In questo modo, è possibile specificare (vedi § 6.4) semplicemente il tipo di attività di cui si vuole calcolare la classe di resistenza al fuoco (p. es. falegnamerie, officine etc.)

- 2 Valore orientativo per arredo e/o Valore orientativo per merci in deposito
  2 Cliccare su 2 per scegliere questa opzione e proseguire con la maschera *Arredo e merci in deposito*. In questo modo è possibile specificare una combinazione di arredi (p. es. armadi, letti, etc.) e di merci in deposito nel compartimento in questione (p. es. cavi, copertoni, etc.)
- 3 Valore orientativo per materiale

Cliccare su *3* per scegliere questa opzione e proseguire con la maschera *Materiale*. In questo modo si possono specificare i materiali contenuti nel compartimento (p. es. legno, poliestere, poliuretani, etc.)

Cliccare su indietro per tornare alla maschera Formula Carico d'Incendio.

# 6.4 Attività

| Carico d'incendio specifico<br>orientativo per tipo di attività                               |        |
|-----------------------------------------------------------------------------------------------|--------|
| Tipologia                                                                                     | MJ/m²  |
| Frattile 80%                                                                                  | 1 000  |
| $q_{f,d} = 1280 \cdot \delta_{q1} \cdot \delta_{q2} \cdot \delta_n  [\text{MJ/m}^2]$ Indietro | Avanti |

Selezionare dal menù a tendina Tipologia l'attività di cui si vuole classificare la resistenza al fuoco.

**NOTA**: nella lista di attività, ne sono state incluse anche alcune soggette a norme verticali, come ad esempio gli alberghi. Nonostante per tali attività non sia necessario effettuare una classificazione in

base a quanto specificato dal [D.R.1] Art. 1, si riportano tali valori per una completezza formale del database.

Dopo aver selezionato l'attività, nel riquadro a destra  $(MJ/m^2)$  appare il relativo valore di  $\mathbf{q_f}$  (medio) riportato in letteratura ([D.R.2] e [D.R.3])<sup>2</sup>.

Successivamente è necessario selezionare dal menù a tendina *Frattile 80%*, il coefficiente per cui va moltiplicato il valore di  $q_f$  (medio) in modo da ottenere il valore di  $q_f$  al frattile 80%. I valori vanno da 1,00 a 2,00 con passo 0,05.

Dopo aver selezionato il valore *Frattile 80%*, nella formula in basso, al posto di  $q_f$  compare il valore effettivo di tale parametro, dato dal prodotto del carico d'incendio specifico (medio) riportato nella casella  $MJ/m^2$ , moltiplicato per il coefficiente *Frattile 80%*.

È possibile personalizzare il *database* delle attività, in funzione di esigenze specifiche dell'utente, eliminando attività già inserite o aggiungendone di nuove. Cliccando sul pulsante alla sinistra della scritta *Aggiungi Nuova Tipologia*, all'interno del riquadro *Personalizza il Database*, appare una maschera di inserimento dove va digitato il nome della nuova attività. Cliccando su *Annulla*, si annulla l'operazione di inserimento; cliccando su OK appare una nuova maschera in cui inserire il valore nominale del carico d'incendio per la nuova attività; cliccando su OK si inserisce la nuova attività ed il relativo valore di carico d'incendio specifico nel *database* del programma, cliccando su *Annulla*, si annulla l'operazione di inserimento.

In maniera simile, in questa maschera è possibile anche eliminare delle attività dal database: selezionare dal menù a tendina *Tipologia* l'attività che si intende cancellare dal database e successivamente cliccare sul pulsante alla sinistra della scritta *Elimina Tipologia Selezionata*, all'interno del riquadro *Personalizza il Database*. Appare quindi una finestra *Eliminazione record*, in cui si chiede conferma dell'effettiva eliminazione **definitiva** dal database dell'attività precedentemente selezionata con le scelte *sì*, e *no*.

Dopo aver selezionato l'attività ed il corrispondente coefficiente moltiplicativo, è possibile cliccare su *Avanti* ed accedere alla maschera *Fattore Rischio 1*, altrimenti, per seguire un altro approccio per

 $<sup>^{2}</sup>$  I valori riportati in letteratura, sono ottenuti tramite sperimentazione e rappresentano quindi dei valori <u>medi</u>. Per stimare la corrispondente deviazione standard e calcolare quindi il valore al frattile 80% è necessario moltiplicare il valore medio per i coefficienti riportati in [D.R.2] e [D.R.3], secondo la logica seguente:

<sup>•</sup> Per attività piuttosto simili o con variabilità molto limitate per quanto riguarda il mobilio o le merci in deposito, come ad esempio abitazioni, alberghi, ospedali, uffici e scuole è sufficiente scegliere un valore del coefficiente moltiplicativo compreso tra 1,25 e 1,50

<sup>•</sup> Per attività piuttosto dissimili o con variabilità maggiori per quanto riguarda il mobilio o le merci in deposito, come ad esempio centri commerciali, grandi magazzini ed attività industriali, è necessario scegliere un valore del coefficiente moltiplicativo compreso tra 1,45 e 1,75.

la determinazione del carico d'incendio specifico, cliccare su *Indietro* per tornare alla maschera *carico di incendio specifico*.

| Arredo e/o merci in deposito                                                    |                                                   |  |  |  |  |  |  |
|---------------------------------------------------------------------------------|---------------------------------------------------|--|--|--|--|--|--|
| Carico d'incendio specifico                                                     |                                                   |  |  |  |  |  |  |
| per Arredo e per merci in deposito                                              |                                                   |  |  |  |  |  |  |
| Tipo di arredo                                                                  | [MJ/Pezzo] Qtà [pezzi]                            |  |  |  |  |  |  |
| Sedia non imbottita                                                             | • 67 4                                            |  |  |  |  |  |  |
| Personalizza il database<br>Aggiungi nuovo arredo<br>Elimina arredo selezionato | + Aggiungi arredo nella sommatoria                |  |  |  |  |  |  |
| Tipo di merce in deposito                                                       | [MJ/m³] Qtà [m³]                                  |  |  |  |  |  |  |
| Tendaggi                                                                        | ▶   1000   1                                      |  |  |  |  |  |  |
| Imballaggio merce                                                               | + Aggiungi merce nella sommatoria                 |  |  |  |  |  |  |
|                                                                                 | Visualizza/Modifica dati inseriti                 |  |  |  |  |  |  |
| Area del compartimento 20                                                       |                                                   |  |  |  |  |  |  |
| $\mathbf{q}_{\mathbf{f}\mathbf{d}}$ = 383 · $\delta_{\mathbf{q}1}$              | • $\delta_{q2}$ • $\delta_n$ [MJ/m <sup>2</sup> ] |  |  |  |  |  |  |
| Indietro                                                                        | Avanti                                            |  |  |  |  |  |  |

# 6.5 Arredo e/o merci in deposito

Selezionando questo approccio, è possibile calcolare il carico d'incendio specifico definendo una lista di arredi e di merci in deposito, contenuti nel compartimento in esame.

Per aggiungere un <u>elemento di arredo</u> alla lista, cliccare sul menù a tendina *Tipo di arredo* e selezionare l'elemento fra quelli elencati. Apparirà nella casella [*MJ/Pezzo*] il corrispondente valore di carico d'incendio per singolo pezzo di arredo. È possibile inserire più elementi di arredo uguali specificandone il numero nella casella *Qtà* [*pezzi*].

Per alcuni elementi di arredo presenti nella lista, il carico d'incendio riportato è relativo all'unità di superficie e non al singolo pezzo (p.es. per tende, tappeti, etc.); in tal caso la dicitura "Pezzo", va intesa come metro quadrato di superficie.

Dopo aver selezionato l'elemento di arredo e la quantità di elementi, cliccare sul segno "+" alla sinistra della scritta *Aggiungi arredo nella sommatoria*; una finestra riepilogativa darà conferma dell'avvenuto inserimento.

È possibile personalizzare il database di elementi di arredo con modalità simili a quelle descritte nel paragrafo 6.4.

Per aggiungere una <u>merce in deposito</u> alla lista, cliccare sul menù a tendina *Tipo di merce in deposito* e selezionare la merce fra quelle elencate. Apparirà nella casella  $[MJ/m^3]$  il corrispondente valore di carico d'incendio per metro cubo di materiale. Specificare poi la quantità di materiale (in metri cubi) nella casella  $Qta [m^3]$ .

Se la merce considerata è conservata all'interno di imballaggi, selezionare la casella *Imballaggio merce*.

Dopo aver selezionato la merce in deposito e la quantità di merce, cliccare sul segno "+" alla sinistra della scritta *Aggiungi merce nella sommatoria*; una finestra riepilogativa darà conferma dell'avvenuto inserimento.

È possibile personalizzare il database di merci in deposito con modalità simili a quelle descritte nel paragrafo 6.4.

È possibile visualizzare e modificare in ogni momento la lista di arredi/merci inseriti: cliccare sul pulsante alla sinistra di *Visualizza/Modifica dati inseriti*. Si aprirà la finestra *Dati inseriti nella sommatoria*, come nell'esempio sotto riportato, nella quale è possibile modificare i dati già inseriti oppure aggiungerne di nuovi. Se le eventuali merci sono conservate in imballaggi, inserire il valore "1,1" nella colonna *imballo*, altrimenti inserire il valore "1".

| 100 | Alledo                                  | Valuiereirezzu | olaniego | ImaterialeinDeposito                     | valorementitio   | Grameice                                | Impalio |
|-----|-----------------------------------------|----------------|----------|------------------------------------------|------------------|-----------------------------------------|---------|
| •   | Almadio a muro a 4 ante<br>Tavale avada | 20/3           | 2        |                                          | - (1)            | i. 1                                    |         |
| _   | Tavolo grande                           | 090            | 1<br>E   |                                          | - 1 <sup>1</sup> | 1                                       |         |
| _   | Tende (per metro quadro                 | 23             | 5        | () () () () () () () () () () () () () ( | at (             | 1                                       |         |
|     | Cassettone                              | 1005           | 1        |                                          | 1 1              | 1                                       |         |
|     | Sedia non imbottita                     | 67             | 4        |                                          | 1                | ( ) ( ) ( ) ( ) ( ) ( ) ( ) ( ) ( ) ( ) |         |
| -   | 1                                       | ti             |          | Tendaggi                                 | 1000             | 1                                       | 1       |
| *   |                                         |                |          |                                          |                  |                                         |         |
|     |                                         |                |          |                                          |                  |                                         |         |
|     |                                         |                |          |                                          |                  |                                         |         |
|     |                                         |                |          |                                          |                  |                                         |         |
|     |                                         |                |          |                                          |                  |                                         |         |
|     |                                         |                |          |                                          |                  |                                         |         |
|     |                                         |                |          |                                          |                  |                                         |         |

Sempre nella maschera *Arredo e merci in deposito*, indicare nella casella *Area del compartimento*, l'area della superficie in pianta lorda del compartimento in esame. Nella formula in basso verrà calcolato in tempo reale il carico d'incendio specifico relativo alla lista specificata.

Cliccare su *indietro* per tornare alla maschera *carico di incendio specifico*<sup>3</sup>, altrimenti su *avanti* per visualizzare la maschera *Fattore Rischio 1*.

<sup>&</sup>lt;sup>3</sup> In questo modo l'eventuale lista di arredi e/o merci inserita viene cancellata.

### 6.6 Materiale

| 🏡 Materiale                                                                                                    |                                                                           |  |  |  |  |  |
|----------------------------------------------------------------------------------------------------|---------------------------------------------------------------------------|--|--|--|--|--|
| Carico d'incendio spe                                                                                               | cifico per più materiali                                                  |  |  |  |  |  |
| Tipo di materiale                                                                                                   | [MJ/Kg] Qtà[Kg] Ψ m                                                       |  |  |  |  |  |
| Cuoio, Pelle                                                                                                    | <ul> <li>▼ 20</li> <li>200</li> <li>0,85</li> <li>1</li> <li>✓</li> </ul> |  |  |  |  |  |
| Personalizza il Database Aggiungi Nuovo Materiale Elimina Tipologia Selezionata                                     | + Aggiungi materiale nella sommatoria                                     |  |  |  |  |  |
| Area del compartimento 30 antes $\mathbf{q}_{fd} = 486 \cdot \delta_{q1} \cdot \delta_{q2} \cdot \delta_n $ [MJ/m²] |                                                                           |  |  |  |  |  |
| Indietro                                                                                                    | Avanti                                                                    |  |  |  |  |  |

Selezionando questo approccio, è possibile calcolare il carico d'incendio specifico del compartimento in esame specificando una lista di materiali in esso contenuti.

Per aggiungere un materiale alla lista, cliccare sul menù a tendina *Tipo di materiale* e selezionare il materiale fra quelli elencati. Apparirà nella casella [*MJ/kg*] il corrispondente valore del potere calorifico netto.

Dopo aver selezionato il materiale, inserire nella casella *Qtà [kg]* la massa in chilogrammi di quel materiale presente nel compartimento.

Successivamente selezionare dal menù a tendina un valore per il coefficiente  $\Psi$ ; i valori che tale coefficiente può assumere sono (vedere [D.R.1], Punto 1, comma 2 dell'Allegato):

- $\Psi = 0$  per materiali contenuti in contenitori appositamente progettati per resistere al fuoco
- $\Psi = 0.85$  per materiali contenuti in contenitori non combustibili e non appositamente progettati per resistere al fuoco
- $\Psi = 1$  in tutti gli altri casi

A questo punto è necessario selezionare un valore dal menù a tendina relativo al coefficiente *m*; i valori che tale coefficiente può assumere sono (vedere [D.R.1], Punto 1, comma 2 dell'Allegato):

- m = 0,80 per il legno e altri materiali di natura cellulosica
- m = 1 per tutti gli altri materiali combustibili

Dopo aver specificato i valori di Qta,  $\Psi e m$ , cliccare sul segno "+" alla sinistra della scritta Aggiungi materiale nella sommatoria; una finestra riepilogativa darà conferma dell'avvenuto inserimento. È possibile personalizzare il database di materiali con modalità simili a quelle descritte nel paragrafo 6.4.

È possibile visualizzare e modificare in ogni momento la lista di materiali inseriti: cliccare sul pulsante alla sinistra di *Visualizza/Modifica dati inseriti*. Si aprirà la finestra *Dati inseriti nella sommatoria*, nella quale è possibile modificare i dati già inseriti oppure aggiungerne di nuovi.

|   |              | 1) Jalara Dark | Caller-Dai | E-Hore m | 0   | <br>- |
|---|--------------|----------------|------------|----------|-----|-------|
|   | Asfalto      |                | 1          | 1        | 100 |       |
|   | Leano        | 18             | 1          | 0.8      | 500 |       |
|   | Cuoio, Pelle | 20             | 0.85       | 1        | 200 |       |
| * |              |                |            |          |     |       |
|   |              |                |            |          |     |       |
|   |              |                |            |          |     |       |

Sempre nella maschera *materiale*, indicare nella casella *Area del compartimento*, l'area della superficie in pianta lorda del compartimento in esame. Nella formula in basso verrà calcolato in tempo reale il carico d'incendio specifico relativo alla lista specificata.

Cliccare su *indietro* per tornare alla maschera *carico di incendio specifico*<sup>4</sup>, altrimenti su *avanti* per visualizzare la maschera *Fattore Rischio 1*.

<sup>&</sup>lt;sup>4</sup> In questo modo l'eventuale lista di materiali inserita viene cancellata.

# 6.7 Fattore Rischio 1

| 🅼 Fattore Rischio 1    |                                              |                      |
|------------------------|----------------------------------------------|----------------------|
| Fattore di<br>alla dim | rischio di incendio in<br>ensione del Compar | relazione<br>timento |
| Superficie             | in pianta del Compartimento (mq)             | δq1                  |
| C                      | da 0 a 500                                   |                      |
| ۹                      | da 500 a 1000                                |                      |
| C                      | da 1000 a 2.500                              |                      |
| C                      | da 2.500 a 5.000                             |                      |
| c                      | da 5.000 a 10.000                            |                      |
| c                      | oltre 10.000                                 |                      |
|                        |                                              |                      |
| <b>Q</b> f,d =         | 1280 • 1,2• $\delta_{q2}$ • $\delta_n$ [     | MJ/m²]               |

In questa maschera è necessario selezionare un intervallo per la superficie in pianta del compartimento, espressa in metri quadrati, al quale corrisponde un valore del coefficiente  $\delta_{q1}$ , come esemplificato nella seguente (vedere [D.R.1], Punto 1, comma 2 dell'Allegato):

| Superficie in pianta lorda del compartimento (m <sup>2</sup> ) | $\delta_{q1}$ | Superficie in pianta lorda del compartimento (m <sup>2</sup> ) | $\delta_{q1}$ |
|----------------------------------------------------------------|---------------|----------------------------------------------------------------|---------------|
| A < 500                                                        | 1,00          | $2500 \le A < 5000$                                            | 1,60          |
| $500 \le A < 1000$                                             | 1,20          | $5000 \le A < 10000$                                           | 1,80          |
| $1000 \le A < 2500$                                            | 1,40          | A ≥ 10000                                                      | 2,00          |

Tabella 1: Valori del coefficiente  $\delta_{q1}$  in funzione della superficie in pianta lorda del compartimento Dopo aver selezionato un intervallo, il corrispondente valore di  $\delta_{q1}$  apparirà nella formula scritta in basso.

**NOTA:** se per calcolare il carico di incendio specifico sono stati usati gli approcci 2 "Valore orientativo per arredo e/o Valore orientativo per merci in deposito" (paragrafo 6.5), oppure 3 "Valore orientativo per materiale" (paragrafo 6.6), il dato relativo all'area della superficie in pianta lorda del compartimento è stato già inserito per il computo del  $q_f$ . In questo caso nella maschera *Fattore Rischio 1*, risulterà automaticamente selezionato l'intervallo corretto per l'area della superficie in pianta lorda e non sarà necessario selezionarlo di nuovo.

Cliccare su *indietro* per tornare ad una delle tre maschere *Attività, Arredo e/o merci in deposito*, oppure *Materiale*, a seconda dell'approccio seguito, oppure su *avanti* per visualizzare la maschera *Fattore Rischio 2*.

#### 6.8 Fattore Rischio 2

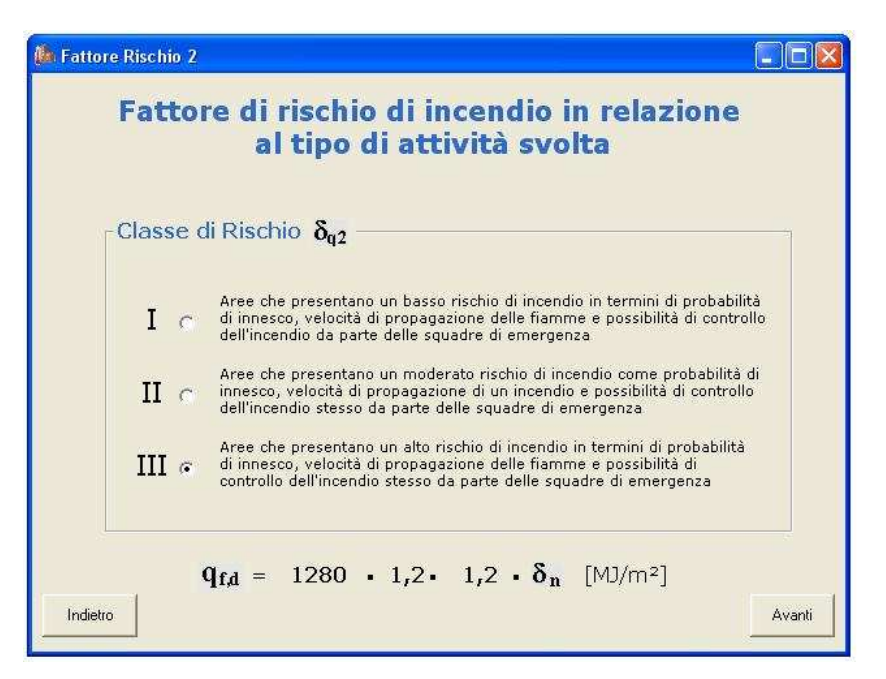

In questa maschera è necessario selezionare una classe di rischio per la particolare attività svolta nel compartimento in esame.

Nella Tabella 2 di seguito riportata sono descritte le tre classi di rischio disponibili ed il corrispondente valore del coefficiente  $\delta_{q2}$  (vedere [D.R.1], Punto 1, comma 2 dell'Allegato):

| Classi di rischio | Descrizione                                                                | $\delta_{q2}$ |
|-------------------|----------------------------------------------------------------------------|---------------|
| Ι                 | Aree che presentano un basso rischio di incendio in termini di probabilità | 0,80          |
|                   | di innesco, velocità di propagazione delle fiamme e possibilità di         |               |
|                   | controllo dell'incendio da parte delle squadre di emergenza                |               |
| II                | Aree che presentano un moderato rischio di incendio in termini di          | 1,00          |
|                   | probabilità d'innesco, velocità di propagazione di un incendio e           |               |
|                   | possibilità di controllo dell'incendio stesso da parte delle squadre di    |               |
|                   | emergenza                                                                  |               |
| III               | Aree che presentano un alto rischio di incendio in termini di probabilità  | 1,20          |
|                   | d'innesco, velocità di propagazione delle fiamme e possibilità di          |               |
|                   | controllo dell'incendio da parte delle squadre di emergenza                |               |

#### Tabella 2: Valori del coefficiente $\delta_{q2}$ in funzione della classe di rischio del compartimento

Dopo aver selezionato una classe di rischio, il corrispondente valore del coefficiente  $\delta_{q2}$  apparirà nella formula in basso.

Cliccare su *indietro* per tornare alla maschera *Fattore Rischio 1*, oppure cliccare su *avanti* per passare alla maschera *Fattore di Protezione*.

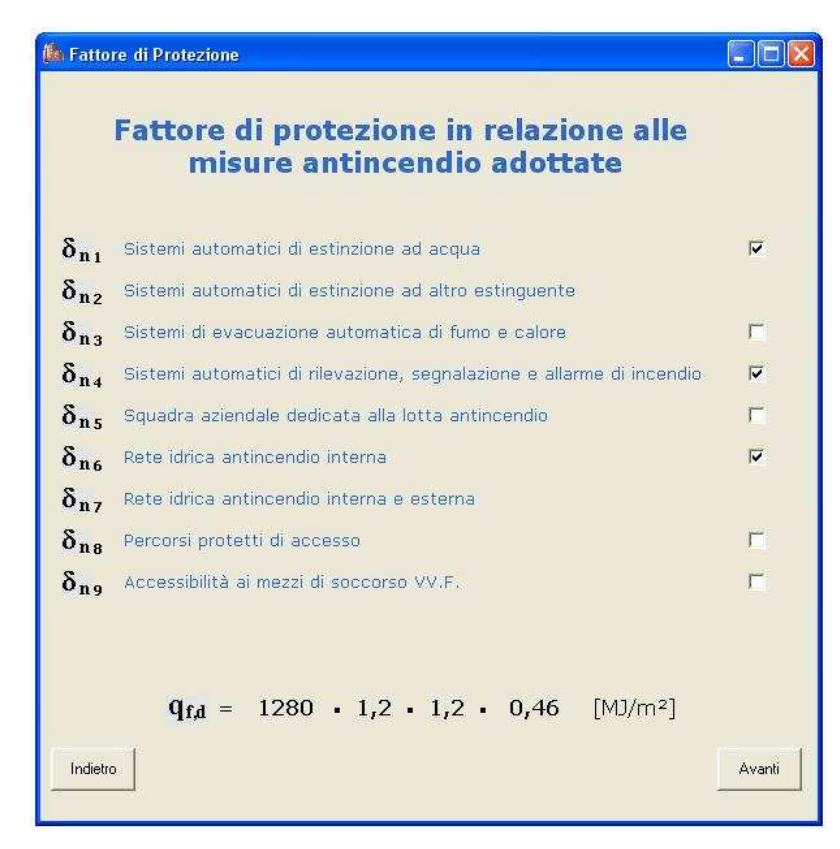

# 6.9 Fattore di protezione

In questa maschera è necessario selezionare le misure antincendio adottate nel compartimento in esame cliccando sulle corrispondenti caselle; a ciascuna misura di protezione elencata, corrisponde un valore del relativo coefficiente  $\delta_{ni}$  (i = 1,...,9) secondo la tabella riportata in [D.R.1] Punto 1, comma 2 dell'Allegato, e per comodità qui di seguito ripetuta:

| $\delta_{ni}$ Funzione delle misure di protezione |               |                                                             |                                                                                                    |                                                |                            |                      |                                    |                                                 |
|---------------------------------------------------|---------------|-------------------------------------------------------------|----------------------------------------------------------------------------------------------------|------------------------------------------------|----------------------------|----------------------|------------------------------------|-------------------------------------------------|
| Sistemi<br>automatici di<br>estinzione            |               | Sistemi di<br>evacuazione<br>automatica di<br>fumo e calore | Sistemi di Sistemi<br>vacuazione automatici di<br>utomatica di rivelazione,<br>umo e calore segnalazione | Squadra<br>aziendale<br>dedicata alla<br>lotta | Rete idrica<br>antincendio |                      | Percorsi<br>protetti di<br>accesso | Accessibilità<br>ai mezzi di<br>soccorso<br>VVF |
| Ad<br>acqua                                       | Altro         |                                                             | e allarme di<br>incendio                                                                                 | antincendio <sup>5</sup>                       | Interna                    | Interna e<br>esterna |                                    |                                                 |
| $\delta_{n1}$                                     | $\delta_{n2}$ | $\delta_{n3}$                                               | $\delta_{n4}$                                                                                            | $\delta_{n5}$                                  | $\delta_{n6}$              | $\delta_{n7}$        | $\delta_{n8}$                      | $\delta_{n9}$                                   |
| 0,60                                              | 0,80          | 0,90                                                        | 0,85                                                                                                    | 0,90                                           | 0,90                       | 0,80                 | 0,90                               | 0,90                                            |

#### Tabella 3: Valori dei coefficienti $\delta_{ni}$ in funzione delle misure di protezione adottate

<sup>&</sup>lt;sup>5</sup> Gli addetti devono aver conseguito l'attestato di idoneità tecnica di cui all'art. 3 della legge 28 novembre1996, n. 609, a seguito del corso di formazione di tipo C di cui all'allegato IX del decreto ministeriale 10 marzo 1998.

Le misure di protezione cui corrispondo i coefficienti  $\delta_{n1}$  e  $\delta_{n2}$  si escludono a vicenda, pertanto, cliccando sulla casella corrispondente ad es. a  $\delta_{n1}$ , quella corrispondente a  $\delta_{n2}$  scompare e viceversa; lo stesso discorso vale anche per  $\delta_{n6}$  e  $\delta_{n7}$ .

Mentre si selezionano le caselle relative alle varie misure di protezione, il programma calcola in tempo reale il valore del coefficiente  $\delta_n = \prod \delta_{ni}$  e lo visualizza nella formula in basso.

Cliccare su *Indietro* per tornare alla maschera *Fattore Rischio 2*, oppure su *Avanti* per visualizzare la maschera *Totale*.

# 6.10Totale Carico di inc

| 🏙 Totale                                                                                         |    |                               |  |  |  |  |
|--------------------------------------------------------------------------------------------------|----|-------------------------------|--|--|--|--|
| Carico di incendio specifico di progetto                                                         |    |                               |  |  |  |  |
| $\mathbf{q}_{\mathbf{f},\mathbf{d}} = 1280 \cdot 1, 2 \cdot 1, 2 \cdot 0, 46 = \mathbf{847, 87}$ | [M | J/m²]                         |  |  |  |  |
| Classe di riferimento per il livello di prestazione III                                          | =  | 60                            |  |  |  |  |
| Classe minima per il livello di prestazione III                                                  | =  | 30                            |  |  |  |  |
| Indietro                                                                                         |    | Anteprima<br>stampa relazione |  |  |  |  |

In questa maschera viene fornito il valore del carico d'incendio specifico di progetto relativo al compartimento analizzato, insieme al valore di ciascun coefficiente necessario per calcolarlo.

Vengono riportate inoltre la classe di riferimento e la classe minima per il livello di prestazione III (anche in questo caso, fare riferimento al [D.R.1], punti 3.3 e 4.2 dell'Allegato) relative al carico d'incendio specifico di progetto calcolato.

Cliccare su *Indietro* per tornare alla maschera *Fattore di protezione*, oppure cliccare su *Anteprima* stampa relazione per visualizzare una delle maschere *Stampa rapporto per Attività*, *Stampa* rapporto per arredo e/o merci in deposito oppure *Stampa rapporto per materiali*, a seconda dell'approccio inizialmente adottato per il calcolo del carico d'incendio specifico di progetto.

# 6.11 Stampa rapporto per attività

| 🏟 Stampa rapporto per attività                                                                                                    |                                                                                    |  |  |  |  |
|----------------------------------------------------------------------------------------------------|------------------------------------------------------------------------------------|--|--|--|--|
| Classificazione di resistenza al fuoco delle costruzioni                                                                                                    |                                                                                    |  |  |  |  |
| Indietro Nuova decreto del Ministero dell'interno 9 1                                                                                                    | uarzo 2007 Stampa                                                                  |  |  |  |  |
| Valore orientativo del carico d'incendio specifico                                                                                                    | di progetto per attività                                                           |  |  |  |  |
|                                                                                                    |                                                                                    |  |  |  |  |
| $\mathbf{q}_{\mathbf{f},\mathbf{d}} = \mathbf{q}_{\mathbf{f}} \cdot \mathbf{\delta}_{\mathbf{q}1} \cdot \mathbf{\delta}_{\mathbf{q}2} \cdot \mathbf{\delta}_{\mathbf{n}}  \text{IMJ/F}$ | n²]                                                                                |  |  |  |  |
| Carico d'incendio specifico                                                                                                    |                                                                                    |  |  |  |  |
| Tipologia di attività: Scatole di cartone, fabbrica di                                                                                                    | i 👘                                                                                |  |  |  |  |
| Carico d'incendio specifico: 800 [MJ/m <sup>2</sup> ]                                                                                                    | 0c - 1000 (Miles)                                                                  |  |  |  |  |
|                                                                                                    | $\mathbf{d}\mathbf{I} = \mathbf{I} \mathbf{\Sigma} \mathbf{S} \mathbf{O}$ [MDAULA] |  |  |  |  |
| Fattore di rischio in relazione alla dimensione del compart                                                                                                    | imento                                                                             |  |  |  |  |
| Superficie da 500 a 1000 [m²]                                                                                                    | $\delta_{r1} = 1.2$                                                                |  |  |  |  |
|                                                                                                    | 541 1/2                                                                            |  |  |  |  |
| Fattore di rischio in relazione al tipo di attività svolta                                                                                                    |                                                                                    |  |  |  |  |
| Aree che presentano un alto rischio di incendio in termini<br>di probabilità di innesco, velocità di propagazione delle                                                                 | $\delta_{q2} = 1,2$                                                                |  |  |  |  |
| fiamme e possibilità di controllo dell'incendio stesso da<br>parte delle squadre di emergenza                                                                                           |                                                                                    |  |  |  |  |
|                                                                                                    |                                                                                    |  |  |  |  |
| Sistemi automatici di estinzione ad acqua                                                                                                    | $\delta_{n1} = 0,6$                                                                |  |  |  |  |
| Sistemi automatici di estinzione ad altro estinguente                                                                                                    | $\delta_{n_2} = 1$                                                                 |  |  |  |  |
| Sistemi di evacuazione automatica di fumo e calore                                                                                                    | $\delta_{n_3} = 1$                                                                 |  |  |  |  |
| Sistemi automatici di rilevazione, segnalazione e allarme di incendio                                                                                                    | $\delta_{n_4} = 0,85$                                                              |  |  |  |  |
| Squadra aziendale dedicata alla lotta antincendio                                                                                                    | $\delta_{n5} = 1$                                                                  |  |  |  |  |
| Rete idrica antincendio interna                                                                                                    | $\delta_{n_6} = 0,9$                                                               |  |  |  |  |
| Rete idrica antincendio interna e esterna                                                                                                    | $\delta_{n7} = 1$                                                                  |  |  |  |  |
| Percorsi protetti di accesso                                                                                                    | $\delta_{ns} = 1$                                                                  |  |  |  |  |
| Accessibilità ai mezzi di soccorso VV.F.                                                                                                    | $\delta_{n_{R}} = 1$                                                               |  |  |  |  |
|                                                                                                    |                                                                                    |  |  |  |  |
| $\mathbf{q}_{\mathbf{f},\mathbf{d}} = 1280 \cdot 1, 2 \cdot 1, 2 \cdot 0, 46$                                                                                                    | = <b>847,87</b> [MJ/m <sup>2</sup> ]                                               |  |  |  |  |
| Classe di riferimento per il livello di presta                                                                                                    | azione III = 60                                                                    |  |  |  |  |
| Classe minima per il livello di prestazione                                                                                                    | III = <b>30</b>                                                                    |  |  |  |  |

Questa maschera viene visualizzata qualora, per il calcolo del carico d'incendio specifico di progetto si sia seguito l'approccio 1 (valore orientativo per attività).

La maschera è un riepilogo delle informazioni inserite per il calcolo della classe del compartimento; esse sono organizzate nelle seguenti sezioni:

- Carico d'incendio specifico
- Fattore di rischio in relazione alla dimensione del compartimento
- Fattore di rischio in relazione al tipo di attività svolta
- Fattore di protezione

Vengono riportate inoltre i valori di carico d'incendio specifico di progetto, la relativa classe per il compartimento in esame e la classe minima.

Cliccando su *Stampa*, il prospetto riepilogativo viene mandato in stampa al dispositivo di sistema predefinito; cliccando su *Indietro* si torna alla maschera *Totale*. Per effettuare una nuova analisi, cliccare su *Nuova analisi*: verrà visualizzata la maschera *carico di incendio specifico* (vedere paragrafo 6.3). In questo caso, i dati precedentemente immessi verranno cancellati.

#### 6.12 Stampa rapporto per arredo e/o merci in deposito

| 🅼 Stampa rapporto per arredo e/o merci in deposito                                                                                                    |                                      |  |  |  |  |
|----------------------------------------------------------------------------------------------------|--------------------------------------|--|--|--|--|
| Classificazione di resistenza al fuoco d                                                                                                    | delle costruzioni                    |  |  |  |  |
| decreto del Ministero dell'interno 9 marzo 2007                                                                                                    |                                      |  |  |  |  |
| indietro analisi                                                                                                    | Stampa                               |  |  |  |  |
| valore orientativo del carico d'incendio specifico di progetto pe                                                                                                    | r arredo e/o merci in deposito       |  |  |  |  |
| $q_{f,d} = q_f \cdot \delta_{q1} \cdot \delta_{q2} \cdot \delta_n  [MJ/m^2]$                                                                                                    |                                      |  |  |  |  |
| <u>Carico d'incendio specifico</u>                                                                                                    |                                      |  |  |  |  |
| Allegato elenco arredo e/o materiali in deposito 🛛 🔸<br>aggiunti nella sommatoria                                                                                                    | $q_f = 416 [MJ/m^2]$                 |  |  |  |  |
| Fattore di rischio in relazione alla dimensione del compartin                                                                                                    | nento                                |  |  |  |  |
| Superficie: da 0 a 500 [m²]                                                                                                    | $\delta_{q1} = 1$                    |  |  |  |  |
| <u>Fattore di rischio in relazione al tipo di attività svolta</u>                                                                                                    |                                      |  |  |  |  |
| Classe di rischio. Il Aree che presentano un moderato rischio di incendio<br>come probabilità di innesco, velocità di propagazione di<br>un incendio e possibilità di controllo dell'incendio stesso | $\delta_{q2} = 1$                    |  |  |  |  |
| <u>Fattore di protezione</u>                                                                                                    |                                      |  |  |  |  |
| Sistemi automatici di estinzione ad acqua                                                                                                    | $\delta_{n1} = 1$                    |  |  |  |  |
| Sistemi automatici di estinzione ad altro estinguente                                                                                                    | $\delta_{n_2} = 1$                   |  |  |  |  |
| Sistemi di evacuazione automatica di fumo e calore                                                                                                    | $\delta_{n_3} = 1$                   |  |  |  |  |
| Sistemi automatici di rilevazione, segnalazione e allarme di incendio                                                                                                    | $\delta_{n_4} = 1$                   |  |  |  |  |
| Squadra aziendale dedicata alla lotta antincendio                                                                                                    | $\delta_{n_5} = 1$                   |  |  |  |  |
| Rete idrica antincendio interna $\delta_{n_6} = 1$                                                                                                    |                                      |  |  |  |  |
| Rete idrica antincendio interna e esterna $\delta_{n_7} = 1$                                                                                                    |                                      |  |  |  |  |
| Percorsi protetti di accesso                                                                                                    | $\delta_{n_8} = 0,9$                 |  |  |  |  |
| Accessibilità ai mezzi di soccorso VV.F.                                                                                                    | $\delta_{n9} = 0,9$                  |  |  |  |  |
| $q_{f,d} = 416 \cdot 1 \cdot 1 \cdot 0,81$                                                                                                    | = <b>337,61</b> [MJ/m <sup>2</sup> ] |  |  |  |  |
| Classe di riferimento per il livello di prestazione III = <b>30</b>                                                                                                    |                                      |  |  |  |  |
| Classe minima per il livello di prestazione III = <b>15</b>                                                                                                    |                                      |  |  |  |  |

Questa maschera viene visualizzata qualora, per il calcolo del carico d'incendio specifico di progetto si sia seguito l'approccio 2 (valore orientativo per arredo e/o merci in deposito).

La maschera è un riepilogo delle informazioni inserite per il calcolo della classe del compartimento; esse sono organizzate nelle seguenti sezioni:

- Carico d'incendio specifico
- Fattore di rischio in relazione alla dimensione del compartimento
- Fattore di rischio in relazione al tipo di attività svolta
- Fattore di protezione

Vengono riportate inoltre i valori di carico d'incendio specifico di progetto, la relativa classe per il compartimento in esame e la classe minima.

In base alla risoluzione scelta per il monitor utilizzato, la maschera potrebbe non essere completamente visualizzata, in questo caso, utilizzare la barra di scorrimento verticale per visualizzare i dati contenuti. In ogni caso la maschera viene stampata correttamente, anche se non completamente visualizzata.

Cliccando sull'asterisco nella sezione Carico d'incendio specifico, viene visualizzata la maschera *Stampa elenco per arredo e/o merci in deposito*, che fornisce un dettaglio riepilogativo dei dati immessi.

| 🜬 Stampa elenco per arredo e/o merci in deposito                                                                                                    |                                       |                       |           |          |
|----------------------------------------------------------------------------------------------------|---------------------------------------|-----------------------|-----------|----------|
| Classificazione di resistenza<br>decreto del Ministero                                                                                                    | a al fuoco de<br>dell'interno 9 marzo | lle co<br>9 2007      | struzioni | <u> </u> |
| Elenco di arredi e/o merci in deposito                                                                                                    | o inseriti nella somma                | toria                 |           |          |
| <u>Carico d'incendio specifico arredi</u>                                                                                                    |                                       |                       |           |          |
| Arredo                                                                                                    | [MJ/pezzo]                            | Qtà                   |           |          |
| Armadio a muro a 4 ante (contenuto incluso)<br>Tavolo grande<br>Tende (per metro quadro di superficie della finestra)<br>Cassettone<br>Sedia non imbottita | 2679<br>590<br>23<br>1005<br>67       | 2<br>1<br>5<br>1<br>4 |           |          |
| <u>Carico d'incendio specifico merci in depo</u>                                                                                                    | sito_                                 |                       |           |          |
| Materiale in Deposito                                                                                                    | [MJ/m∍]                               | Qtà                   | Imballo   |          |
| Tendaggi                                                                                                    | 1000                                  | 1                     | no        |          |
| A = 20 [m <sup>2</sup> ]                                                                                                    | <b>q</b> f =                          | 416                   | [MJ/m²]   |          |
| د                                                                                                    |                                       | ĺ.                    |           | *        |

Essa è divisa nelle due sezioni:

- Carico d'incendio specifico arredi
- Carico d'incendio specifico merci in deposito

Vengono inoltre riportati il corrispondente valore totale di carico d'incendio specifico e l'area della superficie in pianta lorda del compartimento in esame.

Cliccare su indietro per chiudere la maschera Stampa elenco per arredo e/o merci in deposito.

Nella maschera *Stampa rapporto per arredo e/o merci in deposito*, cliccando su *Stampa*, il prospetto riepilogativo viene mandato in stampa al dispositivo di sistema predefinito; cliccando su *Indietro* si torna alla maschera *Totale*. Per effettuare una nuova analisi, cliccare su *Nuova analisi*: verrà visualizzata la maschera *carico di incendio specifico* (vedere paragrafo 6.3). In questo caso, i dati precedentemente immessi verranno cancellati.

#### 6.13 Stampa rapporto per materiali

| a Stampa                                                              | a rapport        | o per material                                         | 1                                 |                                                                                   |                        |           |          |
|-----------------------------------------------------------------------|------------------|--------------------------------------------------------|-----------------------------------|-----------------------------------------------------------------------------------|------------------------|-----------|----------|
| Classificazione di resistenza al fuoco delle costruzioni              |                  |                                                        |                                   |                                                                                   |                        |           |          |
| Indietro                                                              | Nuova<br>analisi | decreto del Ministero dell'interno 9 marzo 2007 Stampa |                                   |                                                                                   |                        |           |          |
|                                                                       |                  | Valore oriei                                           | ntativo del o                     | carico d'incendio specifico                                                       | o di progetto pe       | er materi | ali      |
|                                                                       |                  |                                                        | q <sub>f,d</sub> =                | q <sub>f</sub> · ծ <sub>q1</sub> · ծ <sub>q2</sub> · ծ <sub>ո</sub> ւր            | 4]/m²]                 |           |          |
| Cario                                                                 | co d'inc         | endio spec                                             | ifico                             |                                                                                   |                        |           |          |
| óllai                                                                 | asto elena       | n materiali and                                        | iunti nella con                   | omatoria .                                                                        | a.                     | 407       | [641/m2] |
| Aller                                                                 | gato elent       | so materian ayy                                        | nunu nena sur                     | *                                                                                 | YI =                   | 486       | [MJ/m+]  |
| Fatto                                                                 | ore di ri        | ischio in rel                                          | azione all:                       | a dimensione del com                                                              | nartimento             |           |          |
|                                                                       |                  |                                                        | - E00                             | [m2]                                                                              | 2                      |           |          |
| ા                                                                     | upenicie         | a da u                                                 | 8 200                             | fur <del>,</del> 1                                                                | <b>o</b> q1 =          | 1         |          |
| Fatto                                                                 | ore di ri        | ischio in rel                                          | azione al ·                       | tipo di attività svolta_                                                          |                        |           |          |
| CI                                                                    | lasse di         | rischio: III                                           | Aree che pres<br>di probabilità c | entano un alto rischio di incendio in t<br>li innesco, velocità di propagazione d | ermini $\delta_{q2} =$ | 1,2       |          |
| Fatto                                                                 | ore di n         | rotezione                                              | fiamme e poss<br>parte delle squ  | ibilità di controllo dell'incendio stesso<br>Jadre di emergenza                   | da                     |           |          |
|                                                                       | <u></u>          |                                                        |                                   |                                                                                   | 2                      | 2         |          |
| Siste                                                                 | emi autor        | matici di estir                                        | izione ad ac                      | qua                                                                               | $o_{n1} = $            | 1         |          |
| Siste                                                                 | emi autor        | matici di estir                                        | izione ad ait                     | ro estinguente                                                                    | 0 <sub>n2</sub> =      | 1         |          |
| Siste                                                                 | emi ai ev        | acuazione au                                           | tomatica di                       | tumo e calore                                                                     | 0 <sub>n3</sub> =      | 0,9       |          |
| Sistemi automatici di rilevazione, segnalazione e allarme di incendio |                  |                                                        |                                   | $o_{n_4} = $                                                                      | 0,85                   |           |          |
| Squadra aziendale dedicata alla lotta antincendio $\delta_{n_5} = 1$  |                  |                                                        |                                   |                                                                                   |                        |           |          |
| Doto                                                                  | idrica ai        | ntincendio int                                         | erna<br>orna o ostoi              | rn 3                                                                              | $o_{n_6} =$            | 1         |          |
| Darci                                                                 | orci proti       | atti di access                                         |                                   |                                                                                   | 0 <sub>n7</sub> -      | 1         |          |
| Acce                                                                  | orsi proc        | ai mazzi di se                                         | iccoreo VV F                      | -                                                                                 | δ <sub>n8</sub> -      | 1         |          |
|                                                                       | a shared         | or meeter of Sc                                        |                                   |                                                                                   | 0n9 -                  | T         |          |
|                                                                       |                  | q <sub>f,é</sub>                                       | ı = 486                           | • 1 • 1,2 • 0,                                                                    | 61 = <b>35</b>         | 6,24      | [MJ/m²]  |
| Classe di riferimento per il livello di prestazione III = <b>30</b>   |                  |                                                        |                                   |                                                                                   |                        |           |          |
|                                                                       |                  | Classe n                                               | ninima pe                         | r il livello di prestazio                                                         | one III                | =         | 15       |
|                                                                       |                  |                                                        |                                   |                                                                                   |                        |           |          |

Direzione Centrale Prevenzione e Sicurezza Tecnica - Area Protezione Passiva - Sezione Resistenza al fuoco

Questa maschera viene visualizzata qualora, per il calcolo del carico d'incendio specifico di progetto si sia seguito l'approccio 3 (valore orientativo per materiale).

La maschera è un riepilogo delle informazioni inserite per il calcolo della classe del compartimento; esse sono organizzate nelle seguenti sezioni:

- Carico d'incendio specifico
- Fattore di rischio in relazione alla dimensione del compartimento
- Fattore di rischio in relazione al tipo di attività svolta
- Fattore di protezione

In base alla risoluzione scelta per il monitor utilizzato, la maschera potrebbe non essere completamente visualizzata, in questo caso, utilizzare la barra di scorrimento verticale per visualizzare i dati contenuti. In ogni caso la maschera viene stampata correttamente, anche se non completamente visualizzata.

Cliccando sull'asterisco nella sezione Carico d'incendio specifico, viene visualizzata la maschera *Stampa elenco materiali*, che fornisce un dettaglio riepilogativo dei dati immessi.

| 🌆 Stampa elenco materiali             |                                     |
|---------------------------------------|-------------------------------------|
| Classificazione di resiste            | nza al fuoco delle costruzioni      |
| decreto del Ministe                   | to dell'interno 9 marzo 2007        |
| Elepco di material                    | inseriti nella sommatoria           |
| Eleneo el matemar                     | and some some concerned             |
| Carico d'incendio specifico materiali |                                     |
| Materiali                             | [MJ/Kg] $\psi$ m Qtà [Kg]           |
| Asfalto                               | 40 1 1 100                          |
| Legno                                 |                                     |
| Cuolo, Feile                          | 20 0,00 1 200                       |
|                                       |                                     |
| A = 30 [m <sup>2</sup> ]              | $q_{f} = 486 $ [MJ/m <sup>2</sup> ] |
|                                       |                                     |
|                                       |                                     |
|                                       |                                     |
|                                       |                                     |
|                                       |                                     |
|                                       |                                     |
|                                       |                                     |
|                                       |                                     |
|                                       |                                     |
|                                       |                                     |
|                                       |                                     |
|                                       |                                     |

Vengono inoltre riportati il corrispondente valore totale di carico d'incendio specifico e l'area della superficie in pianta lorda del compartimento in esame.

Nella maschera *Stampa rapporto per materiale*, cliccando su *Stampa*, il prospetto riepilogativo viene mandato in stampa al dispositivo di sistema predefinito; cliccando su *Indietro* si torna alla maschera *Totale*. Per effettuare una nuova analisi, cliccare su *Nuova analisi*: verrà visualizzata la maschera *carico di incendio specifico* (vedere paragrafo 6.3). In questo caso, i dati precedentemente immessi verranno cancellati.

# 7 Conclusioni

In questo documento sono stati descritti le finalità e l'utilizzo del programma di classificazione di resistenza al fuoco delle costruzioni secondo il Decreto del Ministro dell'interno 9 marzo 2007, sviluppato dal personale dell'Area – Protezione Passiva – Sezione Resistenza al fuoco.

È necessario tenere presente che si tratta della *release* 0 della versione 1 e che quindi potrebbero essere presenti errori o altre incongruenze nel programma. Si consiglia pertanto di verificare sempre i risultati ottenuti.

Per migliorare il programma e per l'eventuale inserimento di nuove funzioni in succesive *release*, è fondamentale uno scambio di informazioni fra gli autori del programma e gli utenti. Questi ultimi sono pertanto invitati a far pervenire qualsiasi suggerimento a:

saverio.lamendola@vigilfuoco.it, oppure a

claudio.cicchetti@libero.it.

Si ringrazia anticipatamente per la collaborazione.